# CARA MENJALANKAN PROGRAM

Untuk menjalankan aplikasi web di Visual Studio Code (VS Code), ikuti langkah-langkah berikut:

### 1. Buka Proyek Laravel di VS Code

- o Buka Visual Studio Code.
- Arahkan ke folder proyek *Laravel* Anda.
- Pilih File > Open Folder, lalu pilih direktori proyek *Laravel*.

#### 2. Pastikan Dependensi Sudah Terinstal

- Jalankan terminal bawaan VS Code dengan shortcut Ctrl + ~.
- Pastikan semua dependensi Laravel sudah terinstal, termasuk PWA package.
   Gunakan perintah berikut:

```
C:\Users\Faris Arda>composer install
C:\Users\Faris Arda>npm install
```

#### 3. Jalankan Server Laravel

 Gunakan perintah berikut di terminal VS Code untuk menjalankan server Laravel:

C:\xampp\htdocs\maju>php artisan serve

## 4. Pastikan Konfigurasi PWA Sudah Benar

## 5. Tes Fitur PWA

Buka aplikasi Laravel di browser dan lakukan pengujian fitur PWA:

• Cek Manifest:

Buka browser developer tools (F12)  $\rightarrow$  Tab *Application*  $\rightarrow$  Bagian *Manifest*. Pastikan informasi di sana sesuai konfigurasi Anda.

• Cek Service Worker:

Di Application  $\rightarrow$  Service Workers, pastikan service worker Anda terdaftar.

## 6. Deploy ke Server

deploy aplikasi Laravel ke server produksi. Untuk memastikan PWA berfungsi dengan baik:

- Gunakan HTTPS (PWA hanya berjalan penuh di domain dengan HTTPS).
- Pastikan semua file statis (manifest, service worker, ikon) dapat diakses di direktori public.